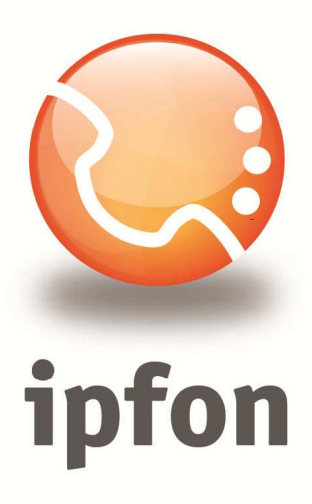

# Linksys/Cisco SPA2102, SPA3102

nstrukcja Konfiguracj

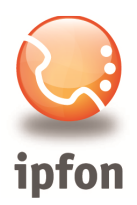

# 1. Logowanie się do systemu ipfon24

Aby zalogować się do systemu należy wejść na <u>https://ipfon24.ipfon.pl</u> i zalogować się podające login wybrany podczas rejestracji oraz hasło otrzymane w emailu od ipfon z potwierdzeniem aktywacji usług

# 2. Parametry usługi niezbędne do konfiguracji

Po zalogowaniu się do ipfon24, należy z lewego menu wybrać **<Użytkownicy**>, a następnie kliknąć na ikonkę <**Instrukcja konfiguracji**>

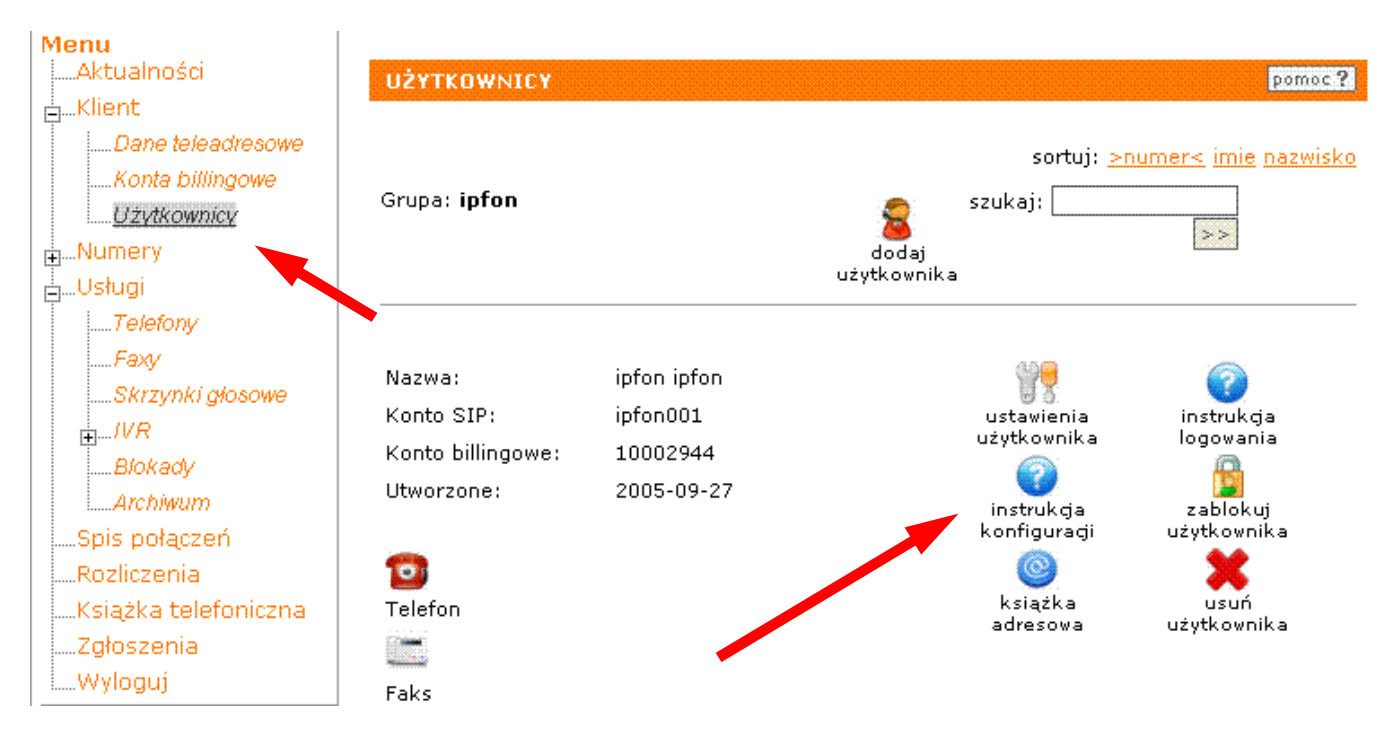

# 3. Instrukcji Konfiguracji

Po kliknięciu na <**Instrukcja Konfiguracji**>, wyświetlą się dane o Twoim koncie SIP.. Najważniejsze parametry do ustawienia znajdziesz w tej części:

Konfigurację urządzeń należy przeprowadzić wykorzystując następujące parametry:

| Proxy/ SIP server/ Outbound Proxy:   | sip.ipfon.pl |
|--------------------------------------|--------------|
| Register Expires:                    | 3600 sekund  |
| NAT Keep Alive*:                     | YES          |
| User ID / konto SIP:                 | ipfon001     |
| Password / hasło konta SIP **:       | ZAKODOWANE   |
| Preferred Codec / Preferred Vocoder: | G711a (alaw) |

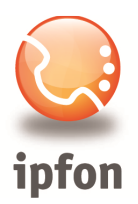

## 4. Sprawdzenie konfiguracji Internetu

W zależności od dostawcy Internetu, może on udzielać dostępu wykorzystując kilka możliwych sposobów, m.in.:

- automatycznie przyznawany adres IP, niezależny od adresu MAC karty sieciowej;
- adres IP przyznawany na podstawie adresu MAC karty sieciowej: zmienny bądź stały;
- statyczny adres IP związany z konkretnym adresem MAC karty sieciowej.

W celu sprawdzenia, której techniki używa nasz dostawca łącza, należy na prawidłowo działającym komputerze (tzn. na takim, na którym prawidłowo działa Internet ):

- 1. Kliknąć **Start** -> **Uruchom**
- 2. wpisać: *cmd* , wcisnąć *Enter*
- 3. w oknie konsoli wpisać polecenie: *ipconfig /All*

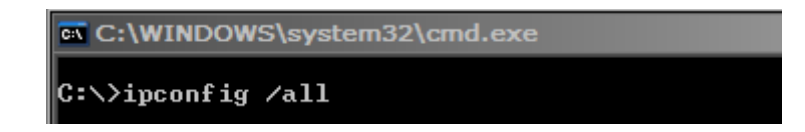

4. odczytać wartości przy następujących polach: *Adres fizyczny* i *DHCP włączone*.

Uzyskane informacje to:

- Adres fizyczny jest to adres MAC karty sieciowej.
- **DHCP** protokół automatycznej konfiguracji sieci, w tym także przyznawania adresu IP. Jeżeli pole to jest ustawione na "Nie", to należy także spisać następujące parametry: *Adres IP*, *Maska podsieci*, *Brama domyślna*, *Serwery DNS*.

Wszystkie powyższe informacje należy ustawić w konfiguracji portu WAN routera.

## 5. Instalacja routera

Na komputerze przyłączonym do routera należy włączyć automatyczne uzyskiwanie ustawień sieci poprzez DHCP.

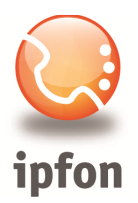

Najszybciej to zrobić w **Panelu sterowania** -> **Połączenia sieciowe**. (w systemie Windows Vista: "Panel sterowania \ Sieć i Internet \ Połączenia sieciowe"). Następnie kliknąć prawym przyciskiem myszy aktywne połączenie i wybrać **Właściwości**. Z okna wybrać **Protokół internetowy (TCP/IP)**" i kliknąć przycisk **Właściwości**.

Aby komputer pobierał ustawienia przy pomocy DHCP należy ustawić opcje jak na rysunku poniżej.

| Ogólne                      | Konfiguracja alternatywna                                                                   |                                                                                                    |
|-----------------------------|---------------------------------------------------------------------------------------------|----------------------------------------------------------------------------------------------------|
| Przy od<br>niezbę<br>uzyska | dpowiedniej konfiguracji siec<br>dne ustawienia protokołu Ił<br>ć ustawienia protokołu IP c | ci możesz automatycznie uzyskać<br><sup>9</sup> . W przeciwnym wypadku musisz<br>od administratora sieci. |
| <u>ا</u> ا                  | Izyskaj adres IP automatycz                                                                 | nie                                                                                                    |
| OU                          | żyj <u>n</u> astępującego adresu I                                                          | P:                                                                                                    |
| Adr                         | es IP:                                                                                      |                                                                                                    |
| Mas                         | ka podsieci:                                                                                |                                                                                                    |
| Bran                        | ma domyślna:                                                                                |                                                                                                    |
| ωu                          | zyskaj adres serwera DNS                                                                    | automatycznie                                                                                             |
| 00                          | żyj następujących ad <u>r</u> esów                                                          | serwerów DNS:                                                                                             |
| Pret                        | erowany serwer DNS:                                                                         |                                                                                                    |
| Aite                        | matywny serwer <u>D</u> NS:                                                                 |                                                                                                    |
|                             |                                                                                             | Zaawansowane                                                                                              |
|                             |                                                                                             |                                                                                                    |

Jeśli wszystko jest w porządku, to komputerowi powinien zostać przydzielony adres IP w sieci wewnętrznej.

Należy ponownie sprawdzić przydzielony adres IP (krok 4) i wpisać w przeglądarce adres IP bramy. Domyślnie jest to:

## http://192.168.0.1

#### Login: admin

#### Hasło: admin

Aby mieć dostęp do wszystkich opcji należy kliknąć na linki znajdujące się po prawej stronie, kolejno **Admin login** i **advanced**.

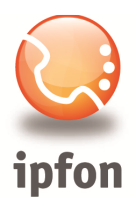

# 6. Konfiguracja routera

#### a) Klonowanie adresu MAC

W przypadku gdy dostęp do Internetu przyznawany jest na podstawie adresu MAC karty sieciowej należy wejść do zakładki *Router / WAN Setup*, zmienić wartość *Enable MAC Clone Service* na *yes* i wpisać adres MAC urządzenia, dla którego skonfigurowane jest łącze internetowe w polu *Cloned MAC Address*. Zmianę potwierdzamy wciśnięciem przycisku *Submit All Changes*.

| MAC Clone Settings        |       |                     |              |
|---------------------------|-------|---------------------|--------------|
| Enable MAC Clone Service: | yes 📕 | Cloned MAC Address: | 123456789ABC |
|                           |       |                     |              |

## b) Ustawienie automatycznego przyznawania adresu IP (DHCP)

Jeżeli w kroku 4 uzyskaliśmy informację "DHCP Włączone – TAK" to w zakładce *Router / WAN Setup* ustawiamy *DHCP*.

| Status                       | Wan Setup | Lan Setup | Application |  |
|------------------------------|-----------|-----------|-------------|--|
|                              |           |           |             |  |
| Internet Connection Settings |           |           |             |  |
| Connectio                    | n Type:   | DHCP      | <b>Y</b>    |  |
|                              |           |           |             |  |

## c) Konfiguracja statycznego adresu IP

Jeżeli w kroku 4 uzyskaliśmy informację "DHCP Włączone – NIE" i spisaliśmy pozostałe parametry sieci, to w zakładce **Router / WAN Setup** należy ustawić opcję **Static IP**, a następnie wpisać te dane, czyli: Adres IP (Static IP), Maska podsieci (Subnet Mask), Brama domyślna (Default Gateway), Serwery DNS (DNS1, DNS2). Poniżej znajduje się przykładowa konfiguracja:

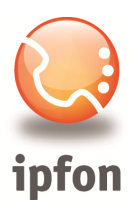

Inte Cor

| C:\>ipcon                                                                                                    | C:\>ipconfig /all                                                                                  |                                                                |               |  |
|----------------------------------------------------------------------------------------------------|----------------------------------------------------------------------------------------------------|----------------------------------------------------------------|---------------|--|
| Konfigura                                                                                                    | Konfiguracja IP systemu Windows                                                                    |                                                                |               |  |
| N<br>S<br>T<br>F<br>S                                                                                                    | lazwa hosta<br>ufiks podstawowej don<br>yp węzła<br>Nouting IP włączony .<br>erwer WINS Proxy włąc | meny DNS : komputer<br>:<br>: Nieznany<br>: Nie<br>czony : Nie |               |  |
| Karta Ethernet Realtek 8139:                                                                                                    |                                                                                                    |                                                                |               |  |
| Sufiks DNS konkretnego połączenia :   Opis :   Adres fizyczny. :   DHCP włączone :   Adres IP. :   Maska podsieci. :   Brama domyślna. :   192.168.5.254   Serwery DNS : |                                                                                                    |                                                                |               |  |
| C:/>                                                                                                    |                                                                                                    |                                                                |               |  |
| Internet Connection Settir                                                                                                    | ngs                                                                                                |                                                                |               |  |
| Connection Type:                                                                                                    | Static IP                                                                                          |                                                                |               |  |
| Static IP Settings                                                                                                    |                                                                                                    |                                                                |               |  |
| Static IP:                                                                                                    | 192.168.5.62                                                                                       | NetMask:                                                       | 255.255.255.0 |  |
| Gateway:                                                                                                    | 192.168.5.254                                                                                      |                                                                |               |  |
| PPPoE Settings                                                                                                    |                                                                                                    |                                                                |               |  |
| PPPOE Login Name:                                                                                                    |                                                                                                    | PPPOE Login Password:                                          |               |  |
| PPPOE Service Name:                                                                                                    |                                                                                                    |                                                                |               |  |
| Optional Settings                                                                                                    |                                                                                                    |                                                                |               |  |
| HostName:                                                                                                    |                                                                                                    | Domain:                                                        |               |  |
| Primary DNS:                                                                                                    | 194.204.159.1                                                                                      | Secondary DNS:                                                 |               |  |
| DNS Server Order:                                                                                                    | Manual 💌                                                                                           | DNS Query Mode:                                                | Parallel      |  |
| Primary NTP Server:                                                                                                    | ntp.ipfon.pl                                                                                       | Secondary NTP Server:                                          |               |  |

#### c) tryb Bridge – zmiana konfiguracji routera

Urządzenia LINKSYS SPA2102 oraz LINKSYS SPA3102 umożliwiają pracę w trybie Bridge. Tryb ten umożliwia podłączenie bramki na linii Internet-komputer w sposób niewidoczny dla komputera, bez dokonywania translacji adresów IP (NAT). Dzięki temu wszystkie urządzenia będą mogły pracować w tej samej sieci. Inaczej mówiąc podłączenie LINKSYS SPA2102 oraz LINKSYS SPA3102 nie spowoduje powstanie nowej podsieci LAN.

Aby uaktywnić tryb Bridge należy:

• Umożliwić dostęp do konfiguracji poprzez port WAN. Na zakładce Router / WAN Setup należy włączyć opcję Enable WAN Web Server.

| Remote Management      |       |                      |    |
|------------------------|-------|----------------------|----|
| Enable WAN Web Server: | yes 📕 | WAN Web Server Port: | 80 |
|                        |       |                      |    |

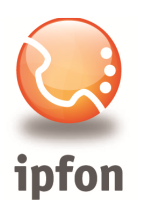

 Przełączyć urządzenie na tryb Bridge. Na zakładce Router / LAN Setup należy ustawić parametr Network Service na Bridge.

| Router                     | Voice       |             |  |  |
|----------------------------|-------------|-------------|--|--|
| Status Wan Setu            | p Lan Setup | Application |  |  |
| Networking Service: Bridge |             |             |  |  |

# 7. Konfiguracja bramki VoIP

Najszybszym sposobem jest automatyczna konfiguracja za pomocą szablonów konfiguracji, dostępnych w FAQ:

## http://www.ipfon.pl/faq.htm

Najbardziej zalecanym sposobem konfiguracji routera jest wykorzystanie szablonu konfiguracji rekomendowanego przez ipfon. Aby skorzystać z tego szablonu wystarczy uruchomić poniższy link z komputera podłączonego do tego routera

## http://192.168.0.1/admin/resync?http://cfg.ipfon.pl/ipfon/\$PN/init.cfg

Następnie zaloguj się do routera wpisując adres IP: 192.168.0.1 w pasku adresu przeglądarki internetowej (login: admin, password: admin) i uzupełnij już tylko 2 pola w zakładce Voice-> Line: User ID: **nazwa konta SIP (np. ipfon003)** oraz Password: **hasło konta SIP** 

| Router                 | Voice                  |                        |                   |                         |
|------------------------|------------------------|------------------------|-------------------|-------------------------|
| Info System SIP        | Regional Line 1 Line 2 | User 1 User 2          | <u>User Login</u> | basic   <u>advanced</u> |
| Line Enable:           | yes 💌                  |                        |                   |                         |
| SIP Settings           |                        |                        |                   |                         |
| SIP Port:              | 5060                   |                        |                   |                         |
| Proxy and Registration | 1                      |                        |                   |                         |
| Proxy:                 | sip.ipfon.pl           |                        |                   |                         |
| Register:              | yes 🔛                  | Make Call Without Reg: | no 💌              |                         |
| Register Expires:      | 800                    | Ans Call Without Reg:  | no 💌              |                         |
| Subscriber Information | 19                     |                        |                   |                         |
| Display Name:          |                        | User ID:               | nazwa_konta       | SIP                     |
| Password:              | hasło_konta_SIP        | Use Auth ID:           | no 💌              |                         |
| Auth ID:               | 1000                   |                        |                   |                         |

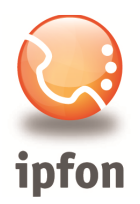

Jeśli chcesz router skonfigurować "ręcznie", to w tym celu musisz:

- 1. w przeglądarce www wpisać domyślny adres IP: <u>http://192.168.0.1</u>,
- 2. podać nazwę i hasło admin, admin,
- 3. kliknąć na Voice -> Admin Login -> Advanced View,
- 4. wybrać linię, którą chcesz skonfigurować (line 1 lub line 2),
- 5. podać następujące parametry:

NAT Keep Alive Enable: Yes Register Expires: 3600 [sekund] Proxy: sip.ipfon.pl lub 213.218.117.66 User ID: nazwa konta SIP (np. ipfon003) Password: hasło konta SIP Preferred Codec: G711a (alaw)

## 8. Podsumowanie

Jeśli wszystko przebiegło bez problemów, to powinna świecić się dioda "Phone1". Wykonaj próbne połączenie.

W przypadku problemów zapoznaj się z informacjami zamieszczonymi tutaj:

http://www.ipfon.pl/faq.htm#problemy